## ПОШАГОВАЯ ИНСТРУКЦИЯ ПО РЕГИСТРАЦИИ НА ЛЕТНИЙ ФОРУМ «ТИМ «БИРЮСА-2019»

1. Регистрируйтесь в АИС «Молодёжь России»: myrosmol.ru (если вы уже зарегистрированы, тогда нажмите «Войти», вводите свои логин и пароль и переходите к части 2 этой инструкции):

- нажмите «Полная регистрация»;

- заполняйте все поля в каждом из трёх шагов — регистрационные данные, личные данные, образование; ставьте нужные галочки, жмите «Зарегистрироваться»;

- подтвердите адрес электронной почты, пройдя по ссылке из ответного письма;

- в открывшемся личном кабинете жмите «Редактировать профиль»;

- выберете вкладку «Деятельность»;

- отметьте направления своей работы и жмите «Сохранить изменения». Без этого действия мероприятия не отобразятся.

2. Регистрируйтесь на ТИМ «Бирюса»

- в меню пользователя под вашим аватаром выберете пункт «Мероприятия»;

– найдите Всероссийский молодёжный образовательный форум «ТИМ «Бирюса» и жмите «Подробнее»;

- выберете смену «Сила России: Сибирь» и жмите «Подать заявку»;

- в открывшейся анкете кликните поле «Ваш профиль» и выберете нужную корпорацию/дружину/кластер <u>«HR-кластер»;</u>

- внимательно заполните каждое поле ниже, отметьте нужные пункты;

- проверьте правильность заполнения (потом отредактировать ничего не получится) и жмите «Отправить заявку»;

- отобразиться строка «Ваша заявка принята».

3. Проверьте свою заявку

- в меню пользователя под вашим аватаром выберете «Мои заявки»;

- проверьте свои данные ещё раз;

- если всё правильно, выдыхайте и ждите одобрения заявки (это случится не позже, чем за две недели до начала смены);

– если вы написали что-то не то, не пытайтесь редактировать заявку ничего из этого не выйдет; отмените заявку и подайте её заново — на сей раз правильно.